## COURT REPORT FOR TRANSFER OF LEGAL GUARDIANSHIP

| Name - Judge                                                          |                          | Hearing Date (mm/dd/yyyy) |                    |               | eWiSACWIS Case Number |                  |
|-----------------------------------------------------------------------|--------------------------|---------------------------|--------------------|---------------|-----------------------|------------------|
| Court Number County                                                   |                          |                           | Case Type<br>CHIPS |               |                       |                  |
| Child                                                                 |                          |                           |                    |               |                       |                  |
| Name (Last, First, MI)                                                |                          |                           |                    | Birthdate     |                       | Age              |
| Address (Street, City, State, Zip (                                   | Code)                    |                           |                    | Telephone     | Number                |                  |
| Current Caregiver                                                     |                          |                           |                    |               |                       |                  |
| e - Caregiver 1 (Last, First, MI) Name - Caregive ast, First, MI) Rel |                          |                           |                    |               | hild                  |                  |
| ess (Street, City, State, Zip (                                       | Code)                    |                           |                    | Т             | eleter Numb           | er               |
| Mother Unknown Dec                                                    | eased                    |                           |                    |               |                       |                  |
| Name (Last, First, MI) Status:                                        | Birth Adoptive           |                           |                    | Birthdate     |                       |                  |
| Address (Street, City, State, Zip Code)                               |                          |                           |                    |               |                       | <b>`~</b>        |
| Marital Status<br>Married Single Widowe                               | ed Divorced              | lame - Spouse             |                    | <b>~</b>      | [=                    |                  |
| er 🗌 Unknown 🗌 Dece                                                   | eased 📃                  |                           |                    | =             |                       | <mark></mark>    |
| Name (Last, First, MI)                                                |                          |                           |                    |               |                       |                  |
| Address (S City, State C                                              | Code)                    |                           |                    | Telephone     | Number                |                  |
| al Status V V Name - Spouse                                           |                          |                           |                    |               |                       |                  |
| s: Adjudicated Adoptive                                               | e Alleged Presumptive    | е                         |                    |               |                       |                  |
|                                                                       |                          |                           |                    | <u></u>       |                       |                  |
| - Childrenst, Firstyree                                               | Nance-Legal Guardian (   | First, MI)                | Address (Sti       | eet, City, St | tate, Zip Code)       | Telephone Number |
|                                                                       |                          |                           |                    | •             | · · ·                 | ( ) -            |
|                                                                       |                          |                           |                    |               |                       | ( ) -            |
|                                                                       |                          |                           |                    |               |                       | ( ) -            |
|                                                                       |                          |                           |                    |               |                       | ( ) -            |
|                                                                       |                          | <u> </u>                  |                    | V             |                       | ( ) -            |
|                                                                       |                          | <mark>√_</mark>           |                    |               |                       |                  |
| Name - Child (Last, First, MI)                                        | Name - Legal Custodian ( | Last, First, MI)          | Address (Str       | eet, City, St | tate, Zip Code)       | Telephone Number |
|                                                                       |                          |                           |                    |               |                       | ( ) -            |
|                                                                       |                          |                           |                    |               |                       | <u> </u>         |
|                                                                       |                          |                           |                    |               |                       | <b>—</b> ) -     |
|                                                                       |                          |                           |                    |               |                       |                  |
|                                                                       |                          |                           |                    |               |                       | ( ) -            |
| Proposed Guardian and Cus                                             | stodian                  |                           |                    |               |                       |                  |
| e (Last, First, MI)                                                   |                          | Telep                     | hone Number        |               |                       |                  |
| Address (Street, City, State, Zip C                                   | Code)                    |                           |                    |               |                       |                  |
|                                                                       |                          | I                         |                    |               |                       |                  |
| Tribal Information                                                    |                          |                           |                    |               |                       |                  |
| Name:                                                                 |                          |                           |                    |               |                       |                  |
|                                                                       |                          |                           |                    |               |                       |                  |

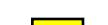

| Yes               | No Is the child an American Indian?                                                                                                    |  |  |  |  |  |  |  |
|-------------------|----------------------------------------------------------------------------------------------------|--|--|--|--|--|--|--|
|                   | If Yes, name of American Indian Tribe or Band:                                                                                             |  |  |  |  |  |  |  |
| 🗌 Yes             | Yes No If the above child is American Indian, has the Tribe been notified of these proceedings?                                            |  |  |  |  |  |  |  |
|                   | Verification of American Indian status provided by:                                                                                        |  |  |  |  |  |  |  |
| Unifo             | rm Custody Act                                                                                                    |  |  |  |  |  |  |  |
| Indicat           | e if there are any court orders in other jurisdictions regarding custody of child.                                                         |  |  |  |  |  |  |  |
|                   | Descent for the Deffler                                                                                                    |  |  |  |  |  |  |  |
|                   | Reason for the Petition                                                                                                    |  |  |  |  |  |  |  |
|                   | re the court on a guard hip petition pursuant to s.48.977, state                                                                           |  |  |  |  |  |  |  |
| <u> </u>          | Child's Court History                                                                                                    |  |  |  |  |  |  |  |
|                   |                                                                                                    |  |  |  |  |  |  |  |
| III.              | Social History Information Regarding Proposed Legal Guardian                                                                               |  |  |  |  |  |  |  |
|                   | A. Physical description of the proposed guardian's home (environmentations)                                                                |  |  |  |  |  |  |  |
|                   | B. Mental / Medical Health and AODA Issues                                                                                                 |  |  |  |  |  |  |  |
|                   |                                                                                                    |  |  |  |  |  |  |  |
|                   | C. Family Strengths / Weaknesses                                                                                                    |  |  |  |  |  |  |  |
|                   | Records Check (To be completed on all required persons in the household.)                                                                  |  |  |  |  |  |  |  |
|                   | ☐      ☐ Yes      ☐ No      Was a CCAP record      eck con      d?      ☐      Date Q      ed (mm/dd/yyyy)                                 |  |  |  |  |  |  |  |
|                   |                                                                                                    |  |  |  |  |  |  |  |
|                   |                                                                                                    |  |  |  |  |  |  |  |
|                   | Exes I No Was a CPS History records check completed? Date Checked (mm/dd/yyyy)                                                             |  |  |  |  |  |  |  |
|                   |                                                                                                    |  |  |  |  |  |  |  |
|                   | ☐ Yes ☐ No Was a Child Welfare License check completed? Date Checked (mm/dd/yyyy)                                                          |  |  |  |  |  |  |  |
|                   |                                                                                                    |  |  |  |  |  |  |  |
|                   | E Financial Ability of Proposed Legal Guardian to Provide Necessary Care for C                                                             |  |  |  |  |  |  |  |
|                   |                                                                                                    |  |  |  |  |  |  |  |
| IV.               |                                                                                                    |  |  |  |  |  |  |  |
|                   | Vel Vel Nol Veleran Benefits?                                                                                                    |  |  |  |  |  |  |  |
|                   | If yes, applies to:                                                                                                    |  |  |  |  |  |  |  |
|                   |                                                                                                    |  |  |  |  |  |  |  |
|                   | Veltre anglies to                                                                                                    |  |  |  |  |  |  |  |
|                   |                                                                                                    |  |  |  |  |  |  |  |
| V.                | Best Mterest of Child                                                                                                    |  |  |  |  |  |  |  |
|                   | Facts pport of Guardianship Transfer, including why Adoption is not in the children dest interest.                                         |  |  |  |  |  |  |  |
|                   |                                                                                                    |  |  |  |  |  |  |  |
|                   |                                                                                                    |  |  |  |  |  |  |  |
| VI.               | em to P s to Transfer Legal Guardianship                                                                                                   |  |  |  |  |  |  |  |
|                   | Yes YNO A parents(s) in agreement with the guardianship transfer?                                                                          |  |  |  |  |  |  |  |
|                   | disdld wirent :<br>M YesNoAe parents' whereabouts unknown?                                                                                 |  |  |  |  |  |  |  |
|                   | If yes, how I                                                                                                    |  |  |  |  |  |  |  |
|                   |                                                                                                    |  |  |  |  |  |  |  |
|                   | I have discussed the duties and responsibilities of legal guardineed the proposed guardian understands them and is willing to assume them. |  |  |  |  |  |  |  |
|                   | discussed with legal guardian :                                                                                                    |  |  |  |  |  |  |  |
| Court R<br>CFS-21 | e Page 2 of 3<br>3                                                                                                    |  |  |  |  |  |  |  |
|                   |                                                                                                    |  |  |  |  |  |  |  |

|       | Yes No I have discussed the option and benefits of Adoption with the proposed guardian and the proposed                                                                                                    |  |
|-------|----------------------------------------------------------------------------------------------------|--|
|       | guardian understands them and is not interested in pursuing Adoption at this time.                                                                                                    |  |
|       |                                                                                                    |  |
| VII.  | Recommendations                                                                                                    |  |
|       | Yes No Transfer Legal Guardianship and Custody to and continue services?                                                                                                    |  |
|       | Explain reason:                                                                                                    |  |
|       | Yes No Transfer Legal Guardianship and Custody to and discontinue services?                                                                                                    |  |
|       |                                                                                                    |  |
|       | es Transfer Legal Guardienship and Custody to , the Department of H and Family Services will continue to the second second secon |  |
|       |                                                                                                    |  |
|       |                                                                                                    |  |
| VIII. | A starter atures                                                                                                    |  |
|       |                                                                                                    |  |
|       | Name - Worker                                                                                                    |  |
|       | SIGNATURE - Worker Date Signed                                                                                                    |  |
|       | Name - Supervisor                                                                                                    |  |
|       | SIGNATURE - Supervisor Date Signed                                                                                                    |  |